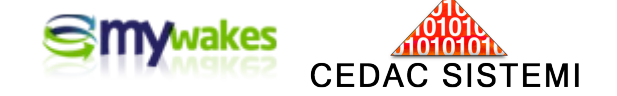

# <u>8511/8785/87</u>5

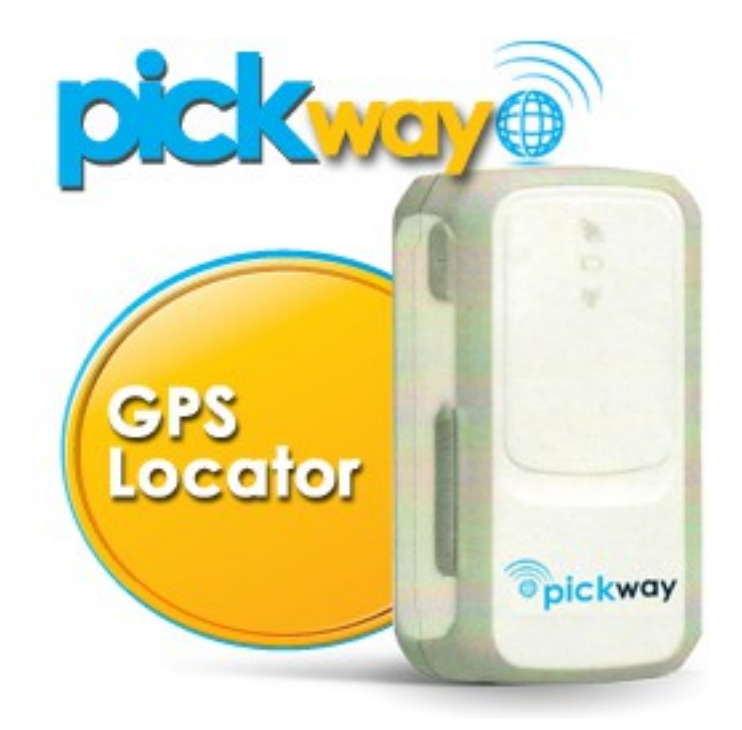

MINI-MANUALI DEI SERVIZI PER ARGOMENTI

La personalizzazione del profilo utente

Versione: 2.01

settembre 2014

Dalla pagina principale <u>http://www.mywakes.com</u> anche senza essere registrati è possibile scaricare tutti i manuali e le brochures informative in formato PDF, ed utilizzare alcuni servizi molto utili.

Nelle mini-guide non vengono descritte le potenzialità e le caratteristiche tecniche dei singoli dispositivi ai quali sono dedicati gli appositi Manuali, ma viene illustrato per singoli brevi argomenti l'ambiente di lavoro e le potenzialità del servizio offerti da Cedac agli utenti MyWakes.

### Informativa

Cedac si riserva di apportare modifiche al servizio ed al presente documento in qualunque momento senza darne preavviso.

### **Copyright**

Il presente documento contiene informazioni tecniche di proprietà esclusiva di Cedac Sistemi. Produrre copia di questo documento per uso di altri marchi, oppure per l'utilizzo o la diffusione dei contenuti dello stesso senza espressa autorizzazione, sono proibiti.

#### \* \* \* \* \* \* \* \* \* \* \* \*

# Indice della guida

| Il profilo Utente                            | 4  |
|----------------------------------------------|----|
| Primo accesso all'area personale di lavoro   | 4  |
| Login all'Account                            | 5  |
| Personalizzazione dell'Account.              | 7  |
| Impostazioni Generali Utente                 | 7  |
| Dati anagrafici e preferenze                 | 8  |
| Anagrafica                                   | 8  |
| Preferenze                                   | 8  |
| Tracciamento                                 | 9  |
| Modifca Password Utente - Indirizzo di posta | 11 |
|                                              |    |

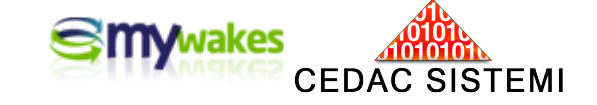

# Il profilo Utente

Il profilo utente rappresenta l'insieme delle indicazioni anagrafiche e delle preferenze operative di supporto all'attività con gli strumenti. Anche se fortemente consigliato, non è indispensabile compilare tutti i parametri del profilo.

Primo accesso all'area personale di lavoro

Dalla pagina principale del sito <u>http://www.mywakes.com</u> è possibile effettuare il login al proprio account.

| Su |                                                                                                   | INTATTI 🛒 CAPRELLO II LINGUA 🌲 PROFILO 🔒 LOGIN |
|----|---------------------------------------------------------------------------------------------------|------------------------------------------------|
|    | phoneway                                                                                          |                                                |
|    | GPS - PHONE<br>LOCATOR<br>per la tua famiglia<br>per i tuoi bimbi<br>sicurezza ed<br>affidabilità |                                                |

Per il primo accesso, si deve premere sulla parte in alto a destra l'area "LOGIN" e selezionare la voce "Sei un Nuovo Utente?"

|                                         | SOLUZIONI TRACCE NEGOZIO IMIEIDATI UTILITÀ                                                                                                    |
|-----------------------------------------|----------------------------------------------------------------------------------------------------|
| 6                                       | NUOVO UTENTE                                                                                                    |
|                                         | Dopo aver completato la seguente scheda, vi sarà spedita una email all'indirizzo che indicherete. Non potr<br>eseguire il login fino a quando non eseguirete le istruzioni contenute nella email.<br>Se non ricevete la nostra email, controllate il vostro filtro antispam ed assicuratevi di poter ricevere<br>email da <i>mywakes.com</i> . |
|                                         | Nome Utente:                                                                                                    |
| Pickway                                 | Password (min 7 car):                                                                                                    |
|                                         | Conferma Password:                                                                                                    |
|                                         | E-Mail:                                                                                                    |
|                                         |                                                                                                    |
| phoneway 🕹 🍡                            | Questo ti darà la possibilità di variare la tua password se ti capiterà di dimenticarla.<br>Scegli una risposta segreta che sia facile per te da ricordare.                                                                                                    |
| Scopri il nuovo GPS<br>Phone Locator    | Domanda Segreta:                                                                                                    |
| per la tua famiglia<br>per i tuoi bimbi | Risposta Segreta:                                                                                                    |
| icurezza                                |                                                                                                    |

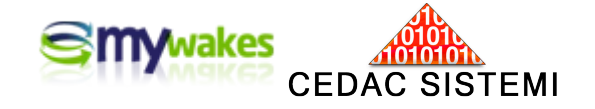

Al primo ingresso è necessario inserire un Nome Utente, una Password e completare i rimanenti campi, compreso il codice IMEI riportato sull'esterno della scatola del dispositivo da registrare.

| Ho letto e accetto le condizioni sul tra | attamento dei dati personali            |
|------------------------------------------|-----------------------------------------|
| Ho letto e accetto le condizioni gener   | rali di vendita e fornitura dei servizi |
| Ho letto e accetto le clausole ex art.   | 1341 e 1342 C.C.                        |
| Ho letto e accetto i termini e le condiz | zioni di utilizzo                       |
| Ho letto e accetto le clausole ex art.   | 1341 e 1342 C.C.                        |
|                                          |                                         |
|                                          | Crea Utente                             |

Per completare la richiesta di attivazione occorre apporre la propria sottoscrizione/assenso a tutte le condizioni contrattuali, nonchè per la privacy.

A conclusione della compilazione, premendo il pulsante "Crea Utente", verrà automaticamente spedita all'indirizzo e-mail indicato nella maschera di caricamento un messaggio di "benvenuto" che contiene un link di conferma per concludere e rendere operativa la registrazione.

Per terminare la registrazione è dunque molto importante aprire la casella di posta indicata come riferimento e dare conferma di accettazione dell'iscrizione al servizio MyWakes premendo sul link contenuto nella mail ricevuta dal server.

Se dopo qualche minuto non si riesce a trovare alcun messaggio proveniente da MyWakes, è bene controllare che non sia stato catalogato come spam.

Dopo l'attivazione del servizio, al primo accesso occorre inserire nel sistema tutti i dati di riconoscimento del proprio dispositivo. Assieme allo strumento/servizio acquistati, vengono allegate le prime istruzioni per l'attivazione in un breve documento: "Quick Start".

### Login all'Account

Dopo la registrazione sarà possibile eseguire in ogni momento il login al servizio MyWakes attraverso la maschera:

|                                  |                                                                        | TRACCE NEGOZIO                                 | I MIEI DATI UTIL | ITÀ |
|----------------------------------|------------------------------------------------------------------------|------------------------------------------------|------------------|-----|
|                                  | Sei già un utente registrato al r<br>Compila i seguenti campi ed effet | nostro portale My Wakes?<br>ttua il tuo login. |                  |     |
| Pickway                          | Nome Utente o Email:                                                   | ordami. 🔽                                      |                  |     |
| Scarica App<br>Sempre con it tuo | Hai dimenticato la password?<br>Sei un nuovo Utente?                   |                                                |                  |     |
| smartphone o tablet              | Clicca sul link e registrati gratuita                                  | imente al nostro portale.                      |                  |     |

Attivando l'opzione "Ricordami" c'è la possibilità di mantenere in memoria la password di accesso fino al prossimo spegnimento del PC.

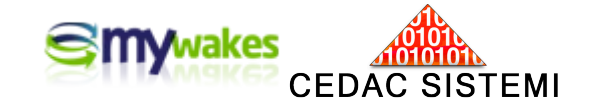

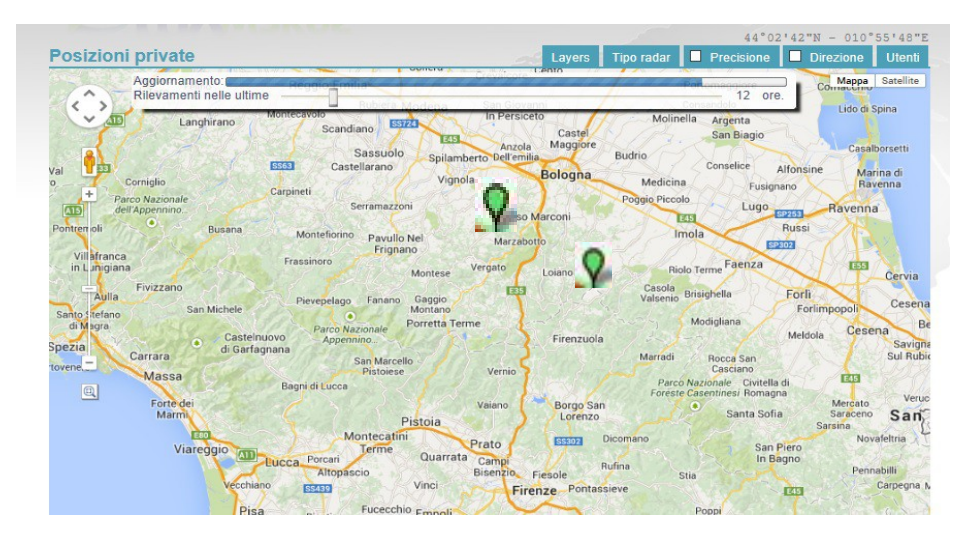

L'accesso al proprio account avviene con una videata generale delle ultime posizioni rilevate di tutti gli strumenti registrati, e dei quali sia stata selezionata dalla pagina di configurazione l'opzione di "partecipazione al radar".

Al primo accesso ed ogni volta non siano state registrate tracce di recente, la carta geografica del radar appare priva di segnalini colorati. Se invece c'è stata attività recente comparirà un segnalino colorato per ogni strumento in movimento. Vedi uso del Radar nell'apposito manuale **GESTIONE AMICI**.

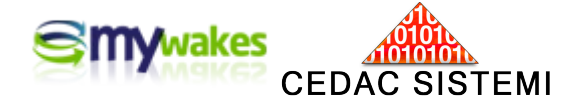

# Personalizzazione dell'Account

### Impostazioni Generali Utente

Premendo il pulsante "**PROFILO**", in alto a destra, si accede alla pagina delle IMPOSTAZIONI GENERALI UTENTE, dove è possibile modificare la password di accesso, i dati anagrafici, l'indirizzo e-mail dove ricevere le notifiche dal server, la domanda/risposta di sicurezza, ed avere il riepilogo di altre parametri operativi.

| A B B A B B C B K            | SOLUZIONI                     | TRACCE    | NEGOZIO          | I MIEI DATI             | UTILI |
|------------------------------|-------------------------------|-----------|------------------|-------------------------|-------|
| Generale                     | IMPOSTAZIONI GENE             | RALI UTEN |                  | 4                       | ž     |
|                              | Nome Utente:                  |           | maurizio         |                         |       |
| Dati Anagrafici / Preferenze | Password:                     |           | *** Riservata ** | *                       |       |
|                              | E-mail:                       |           | marvin42@all     | bacom.it                |       |
| Cambia Password              | Domanda Segreta:              |           | nome da bamb     | ino                     |       |
|                              | Risposta Segreta:             |           | *** Riservata ** | *                       |       |
| Cambia l'indirizzo E-mail    | Data Creazione:               |           | 22/10/2012 15:0  | 03:13-UTC               |       |
|                              | Data Ultima Variazione Passwo | rd:       | 22/10/2012 15:0  | 03: <mark>13-UTC</mark> |       |
| Cambia Domanda / Risposta    | Data Ultimo Login:            |           | 17/06/2013 04:3  | 33:48-UTC               |       |
|                              | Data Ultima Attività:         |           | 17/06/2013 04:4  | 40:43-UTC               |       |
|                              | ELEMENTI NELL'ARC             | HIVIO PER | RSONALE UT       | ENTE                    |       |
|                              | Numero Utilizzatori:          |           | 6                |                         |       |
|                              | Numero Carte:                 |           | 0                |                         |       |
|                              | Numero file Kml/Kmz:          |           | 1                |                         |       |
|                              | Numero Tracce:                |           | 106              |                         |       |

Nella parte inferiore della pagina, nella zona *ELEMENTI NELL'ARCHIVIO PERSONALE UTENTE*, c'è un breve riepilogo di alcuni elementi di lavoro dell'account.

Cliccando sulla cifra del "*Numero Utilizzatori*" si apre il quadro per la gestione degli identificativi e/o ruoli degli utilizzatori collegabili ad ogni dispositivo utilizzato.

| UTILIZZATORI             |                          |                          | and the                         |                             |
|--------------------------|--------------------------|--------------------------|---------------------------------|-----------------------------|
| Nome Utente: Maurizio    |                          |                          |                                 | Righe per pagina 10 Righe 💌 |
| hserisci<br>utilizzatore | Modifica<br>utilizzatore | Cancella<br>utilizzatore | Configura il tuo<br>dispositivo |                             |
| Identificativo 🗢         |                          |                          | Descrizione 🗢                   |                             |
| ALFA                     | Caporeparto              | Alfa                     |                                 |                             |
| BETA                     | Caporeparto              | Beta                     |                                 |                             |
| MAU                      | Maurizio                 |                          |                                 |                             |
| TEST                     | PhoneWay                 |                          |                                 |                             |

Analogamente, cliccando su ognuna delle altre voci (es. Numero Tracce, Numero Carte...) si apre un Link diretto ai relativi archivi personali.

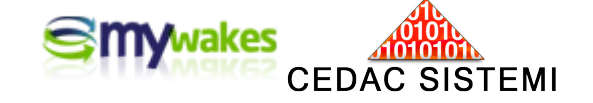

Dati anagrafici e preferenze

# Anagrafica

In quest'area vengono gestite le informazioni anagrafiche dell'utilizzatore dell'account MyWakes. Va sottolineato che è possibile utilizzare correttamente gli strumenti ed il servizio anche senza aver completato la pagina anagrafica.

|                              | Nome Utente: Maurizio          |                         |          |
|------------------------------|--------------------------------|-------------------------|----------|
| Dati Anagrafici / Preferenze | Anagrafica Preferenze Traccian | nento                   |          |
|                              | Nome:                          | Maurizio                |          |
| Cambia Password              | Cognome:                       | Spadini                 |          |
|                              | Sesso:                         | Maschio 💌               |          |
| Cambia l'indirizzo E-mail    | Data Nascita (gg/mm/aa         | aa): 2 💌 / 2 💌 / 1960 🛩 |          |
|                              | Indirizzo riga 1:              | Via Sassoferrato, 45    |          |
| Cambia Domanda / Risposta    | Indirizzo riga 2:              | Località Fratta Minore  |          |
| E                            | Città:                         | Casalecchio di Reno     |          |
|                              | Stato/Provincia:               | Bologna                 |          |
|                              | Zip/Codice Postale:            | 510023                  |          |
|                              | Paese:                         | Italy                   | <b>~</b> |
|                              | Telefono:                      | +393492572698           |          |
|                              | Avatar:                        | 23 7 JH                 |          |

## Preferenze

Da questa pagina viene inquadrata l'area operativa dei dispositivi. La scelta di una specifica area non è vincolante ai fini dell'attività, ma serve solo per consentire al server di aprire in automatico alcune visualizzazioni (es.: Radar, definizione dei recinti virtuali...) anche in assenza di altri riferimenti.

La "Posizione preferita" è modificabile spostando con l'apposita "manina" la mappa sotto il segnalino rosso che rimane fisso al centro dell'immagine.

| Generale                     |                                                           |
|------------------------------|-----------------------------------------------------------|
| Dati Anagrafici / Preferenze | Nome Utente: Maurizio                                     |
| Cambia Password              | Notifica i messaggi per<br>email:<br>Posizione preferita: |
| Cambia l'indirizzo E-mail    | Hanna Malaet                                              |
| Cambia Domanda / Risposta    | New Learning Da line                                      |
|                              | pezzana<br>Iolo San<br>Piero                              |
|                              | Santa Maria<br>A Colonice<br>Capalle                      |
|                              | aptio                                                     |

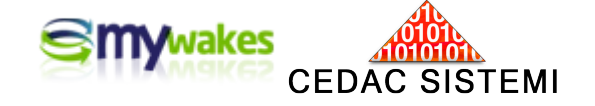

L'opzione di ricevere la notifica dei messaggi mediante mail consente di ricevere per posta elettronica, all'indirizzo personale indicato al server come riferimento, l'avviso che nella casella di MyWakes sono presenti nuovi messaggi.

### Tracciamento

Da questa pagina è possibile personalizzare alcuni elementi per la visualizzazione delle tracce. E' disponibile un apposito "Help in linea" cliccando sulle voci più tecniche.

In questa zona vengono specificati parametri operativi molto importanti:

*Modalità Radar:* definisce chi può visualizzare il radar dei propri dispositivi. La scelta è determinata dalla necessità operativa di scambio o di riservatezza con altri utenti. Va sottolineato che questa scelta riguarda "tutto" il proprio radar, mentre l'esclusione o la partecipazione dei singoli strumenti viene definita dalla pagina di configurazione di ogni dispositivo.

| fica Preferenze Tracciamento T | omTom                                    |   |
|--------------------------------|------------------------------------------|---|
| Modalità Radar:                | Amici 🔽                                  |   |
| Fuso orario:                   | Orario UTC                               | ~ |
| Velocità visualizzata:         | Chilometri orari (Km/h)                  |   |
| Altitudine visualizzata:       | Metri                                    |   |
| Visualizza icone direzione:    | Abilita 🔽                                |   |
| Icona proposta:                | Waypoint V                               |   |
| Contenuto attivo Kml/Kmz:      | Abilita 🔽                                |   |
| Password per APP:              |                                          | a |
| UDID per SendLocation:         | e1135dd8f146c4882b62ba9b73294271db38dec5 |   |
| Numero SMS allarme credito:    | 5                                        |   |
| Modalità allarme SMS:          | e-mail                                   |   |
| Credito per chiamate vocali:   | 3,00                                     |   |
| Modalità allarme chiamate:     | e-mail                                   |   |

*Fuso orario :* definisce l'orario dell'area geografica di utilizzo degli strumenti. Per questioni tecniche, fondamentali in alcuni settori di utilizzo, tutti gli orari vengono presentati con doppio orario, quello universale UTC-Greenwich e quello locale.

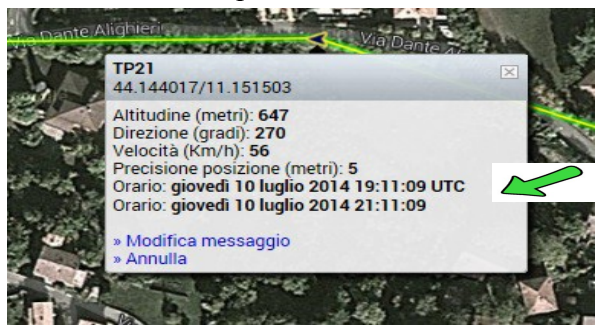

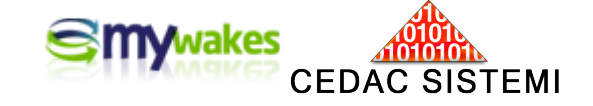

Velocità visualizzata : chilometri orari, miglia orarie, nodi.

### Altitudine visualizzata : metri / piedi.

*Visualizza icone direzione :* abilitata / disabilitata. Con questa funzione viene sostituita la convenzionale visualizzazione dei segnalini di posizione GPS a forma di goccia capovolta (drop) con utili frecce di direzione anziché con le usuali gocce capovolte colorate.

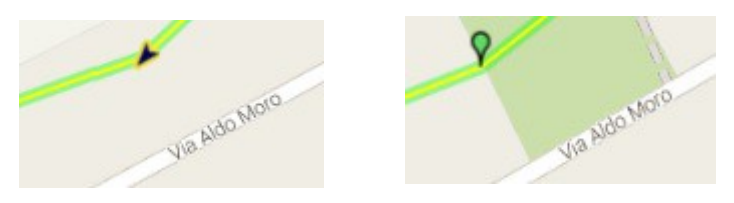

*Icona proposta:* Nella mappa Google, usata come sfondo di visualizzazione delle tracce, è possibile inserire punti di riferimento personalizzati a corredo dell'attività, detti "waypoint". Per marcare i propri waypoint è possibile scegliere un simbolo fra i numerosissimi segni grafici internazionali proposti.

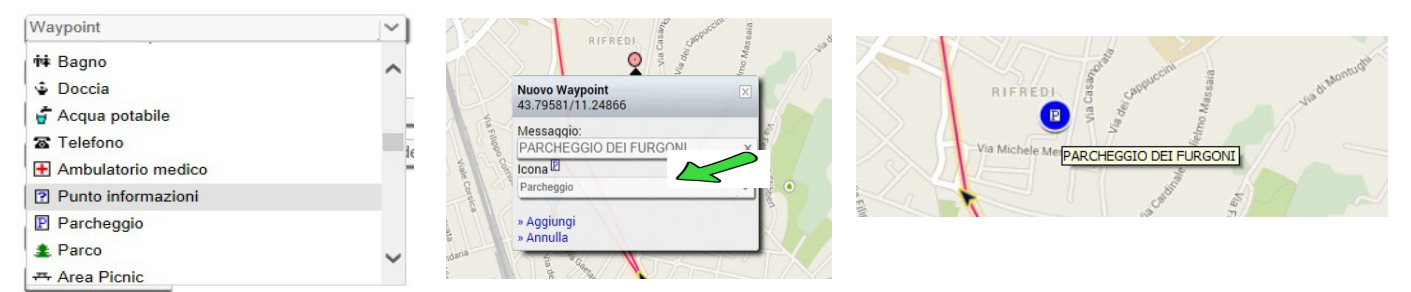

*Contenuto attivo Kml/Kmz:* Abilita / Disabilita. L'utilizzo di cartine speciali personalizzate in formato Kml/Kmz, da associare alle tracce personali, sotto forma di lucidi (Layers), è una funzione utilissima sia durante un'attività in corso, sia nella visualizzazione di percorsi già chiusi.

L'utilizzo di Layers consente il controllo accurato della propria posizione in funzione di riferimenti geografici, convenzionali o di sicurezza. Si rimanda alla guida "Utilizzo carte Kml/Kmz".

*Password per la APP:* Il servizio offre la possibilità di accedere all'account personale anche da smartphone o tablet, utilizzando l'apposita APP scaricabile gratuitamente dalla sezione UTILITA'. E' possibile distribuire una PW diversa da quella riservata ed utilizzata per l'accesso all'account da un

PC, per rendere accessibili ad altri utenti le tracce personali dalla APP.

Questo consente di abilitare molti utenti alla visualizzazione temporanea delle proprie tracce in occasione di eventi particolari, senza dover comunicare le credenziali di accesso usuali e personali.

Ovviamente, modificando in un secondo momento la PW-APP, tutte le persone fino a quel momento abilitate perderanno l'accesso, a meno di non venire a conoscenza della nuova PW impostata.

*UDID per SendLocation:* La speciale funzione di visualizzazione del radar su smartphone è ampiamente descritta nell'Help in linea attivabile cliccando sulla riga.

*Numero SMS allarme credito:* Tra le modalità con cui i dispositivi segnalano le situazioni di allarme c'è quella mediante invio di SMS direttamente dal server MyWakes.

E' fondamentale specificare il numero residuo di SMS, raggiunto il quale il sistema invia una

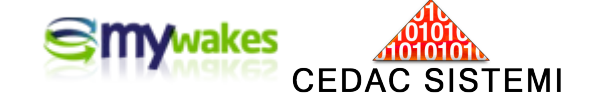

segnalazione automatica di necessità di reintegro, al fine di non correre il rischio di una mancata segnalazione per non disponibilità di SMS.

Va sottolineato che la qualità degli SMS resi disponibili dal server MyWakes è molto elevata (tempi certi di invio di pochi secondi). Gli SMS sono dotati di "ricevuta di ritorno" a conferma dell'avvenuta ricezione da parte del destinatario.

*Modalità allarmi SMS:* Indica in quale maniera il server deve comunicare all'utente l'eventuale raggiungimento del minimo indicato nella casella precedente.

### Modifica Password Utente - Indirizzo di posta

E' possibile gestire la modifica della password di accesso e dell'indirizzo di posta elettronica dove ricevere le notifiche dal sistema. E' sufficiente seguire le indicazioni per operare la modifica di questi parametri.

Va sottolineato che l'indirizzo E-MAIL definito in questa area è quello a cui verranno inviate dal server tutte le notifiche operative o le segnalazioni di allarme.

| Generale                                                                                                    | CAMBIA E-MAIL                                                                                                    |
|----------------------------------------------------------------------------------------------------|----------------------------------------------------------------------------------------------------|
|                                                                                                    | Da questa pagina puoi cambiare il tuo indirizzo E-mail.                                                                                                    |
| Dati Anagrafici / Preferenze                                                                                                    | Ti verrà inviata una email all'indirizzo che hai specificato. L'indirizzo email non sarà cambiato fin<br>quando non eseguirai le istruzioni contenute nella email.<br>Se non ricevi la nostra email, controlla il tuo filtro antispam ed assicurati di poter ricev<br>email da <i>mywakes.com</i> .                                                                                                    |
| Cambia Password                                                                                                    | Nome Utente: Maurizio                                                                                                    |
|                                                                                                    | Password Attuale:                                                                                                    |
|                                                                                                    |                                                                                                    |
| Cambia l'indirizzo E-mail<br>Cambia Domanda / Risposta                                                                          | E-mail:<br>Cambia E-mail<br>Cambia E-mail<br>Multizio:<br>Soluzioni TRACCE NEGOZIO I MIEI DATI UT                                                                                                    |
| Cambia l'indirizzo E-mail<br>Cambia Domanda / Risposta                                                                          | E-mail:<br>Cambia E-mail<br>Cambia E-mail<br>Cambia E-mail<br>Emotornato, Maurizio:<br>Soluzioni TRACCE NEGOZIO I MIEI DATI UT<br>CAMBIA PASSWORD UTENTE                                                                                                    |
| Cambia l'indirizzo E-mail<br>Cambia Domanda / Risposta                                                                          | E-mail:<br>Cambia E-mail<br>Cambia E-mail<br>Cambia E-mail<br>Cambia E-mail<br>Cambia E-mail<br>Cambia Carrello<br>I Miel DATI<br>UT<br>CAMBIA PASSWORD UTENTE<br>Cambia la tua Password                                                                                                    |
| Cambia l'indirizzo E-mail<br>Cambia Domanda / Risposta<br>Cambia Domanda / Risposta<br>Generale<br>Dati Anagrafici / Preferenze | E-mail:<br>Cambia E-mail<br>Cambia E-mail<br>Mentornato, Maurizio:<br>SOLUZIONI TRACCE NEGOZIO I MIEI DATI UT<br>CAMBIA PASSWORD UTENTE<br>Cambia la tua Password<br>Nome Utente: Maurizio                                                                                                    |
| Cambia l'indirizzo E-mail<br>Cambia Domanda / Risposta<br>Cambia Domanda / Risposta<br>Generale<br>Dati Anagrafici / Preferenze | E-mail:<br>Cambia E-mail<br>Cambia E-mail<br>Cambia E-mail<br>E-mail<br>Cambia E-mail<br>E-mail<br>E |
| Cambia l'indirizzo E-mail<br>Cambia Domanda / Risposta<br>Cambia Domanda / Risposta<br>Cambia Password                          | E-mail:<br>Cambia E-mail<br>Cambia E-mail<br>Cambia E-mail<br>Cambia E-mail<br>Cambia Lingua & PROFILO X<br>Bentornato, Maurizio:<br>SOLUZIONI TRACCE NEGOZIO I MIEI DATI UT<br>CAMBIA PASSWORD UTENTE<br>Cambia la tua Password<br>Nome Utente: Maurizio<br>Password:<br>Nuova Password (min 7 car):                                                                                                    |
| Cambia l'indirizzo E-mail<br>Cambia Domanda / Risposta<br>Cambia Domanda / Risposta<br>Cambia Password                          | E-mail:   Cambia E-mail  Cambia E-mail  Cambia E-mail  Cambia E-mail  Cambia A DARE CONTATTI CARRELLO  A DARE CONTATTI CARRELLO  A DARE CONTATTI CARRELLO  Cambia la tua Password  Nome Utente: Maurizio  Password:  Nuova Password:  Conferma Password:                                                                                                    |